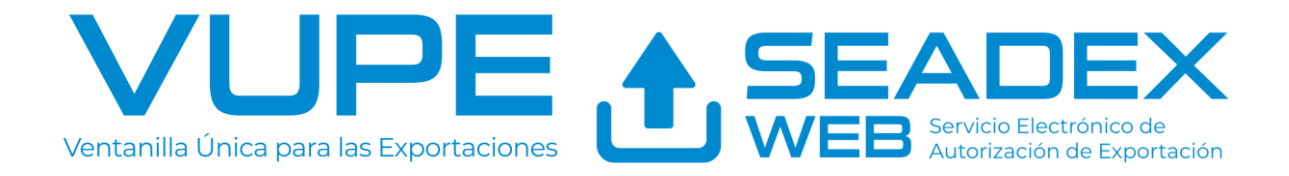

## Proceso para validación de pago de impuestos SV

## Objetivo

Validación del usuario para verificar el pago de impuestos de El Salvador y liberación de DUCA F en declaración anticipada.

## Guía de pasos

1. Ingresa a SEADEX WEB: <u>SEADEX Web - Exportaciones Guatemala</u>

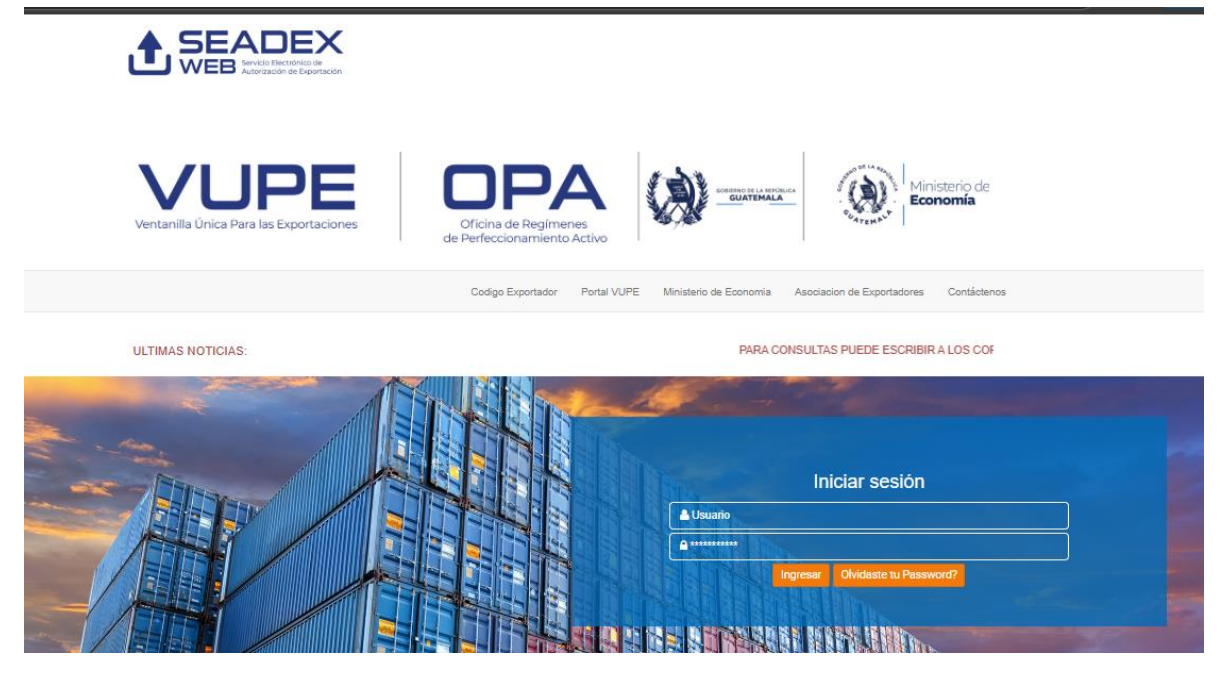

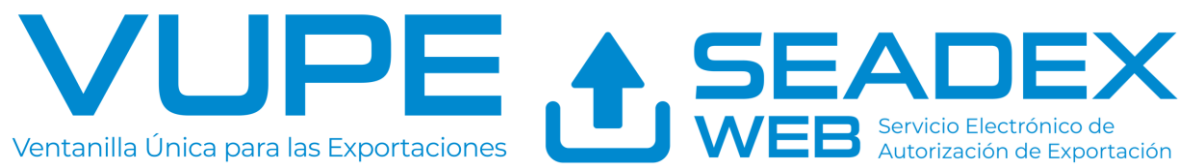

2. Ingresa al módulo de documentos de exportación/Listado de documentos y selecciona el DUCA F para impresión

|                                              |                    | i≡ Doc.<br>comprador | Exportación (<br>`)    | Consignatario-× |     |        |      |
|----------------------------------------------|--------------------|----------------------|------------------------|-----------------|-----|--------|------|
|                                              |                    | Ingreso (            | Ingreso Documento      |                 |     |        |      |
|                                              | Listado Documentos |                      |                        |                 |     |        |      |
| Validación de Incisos Arancelarios GT-<br>HN |                    |                      |                        |                 |     |        |      |
|                                              |                    | := Const             | ancia                  | c               |     |        |      |
|                                              |                    |                      |                        |                 |     |        |      |
| 3                                            | 28/03/2025         | DPX-10-<br>9807287   | 97-<br>132941-<br>2025 | APROBADO        | SV  | DUCA-F | 🗁 Ab |
|                                              | 20/02/2025         | DDV 40               | 07                     |                 | 01/ | DUCAE  |      |

3. Verifica la firma obtenida por El Salvador en sistema SEADEX WEB

| Datos del Document                           | 0             |  |  |  |  |  |  |
|----------------------------------------------|---------------|--|--|--|--|--|--|
| Documento                                    | VCA           |  |  |  |  |  |  |
| DPX-10-980728                                | 97-132941-202 |  |  |  |  |  |  |
| Estado                                       |               |  |  |  |  |  |  |
| APROBADO                                     |               |  |  |  |  |  |  |
| Usuario                                      |               |  |  |  |  |  |  |
| MJANDREU                                     |               |  |  |  |  |  |  |
| Observaciones                                |               |  |  |  |  |  |  |
| DUCAS DESCARGO 2054703967,3054713673,3054714 |               |  |  |  |  |  |  |
| SAT 9152025                                  | 005557 Q      |  |  |  |  |  |  |
| SV 04-2025-4-7                               |               |  |  |  |  |  |  |

4. Para verificar el pago de impuestos en DGA – El Salvador debe ingresar al siguiente enlace: https://aduana2.mh.gob.sv/VEA/free/InfoDm.do

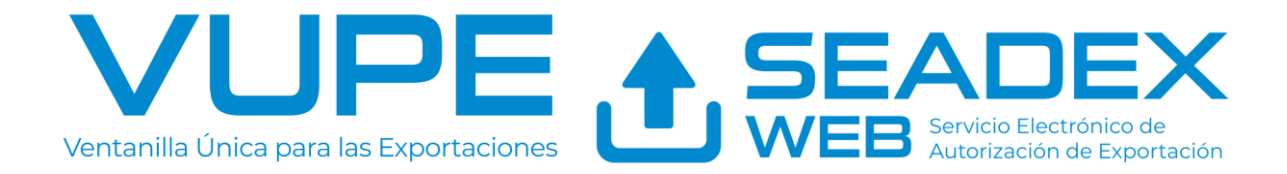

5. En los campos de llenado debe ingresarlo de la siguiente manera conforme a la firma del documento.

| SV 04-2                                              | 2025-4-7        |  |  |  |  |  |  |  |  |
|------------------------------------------------------|-----------------|--|--|--|--|--|--|--|--|
| Datos de la declaracion a consultar                  |                 |  |  |  |  |  |  |  |  |
| Ingrese los datos de la DUCA<br>Búsquedas: 8,222,502 |                 |  |  |  |  |  |  |  |  |
| Año de Registro                                      | 2025            |  |  |  |  |  |  |  |  |
| Código de Aduana                                     | 04              |  |  |  |  |  |  |  |  |
| Numero de Serie                                      | 4               |  |  |  |  |  |  |  |  |
| Numero de Registro                                   |                 |  |  |  |  |  |  |  |  |
| Sistema en la que fue<br>ingresada                   | SIDUNEA WORLD V |  |  |  |  |  |  |  |  |

6. Seleccionar el botón del tracking sobre la lupa.

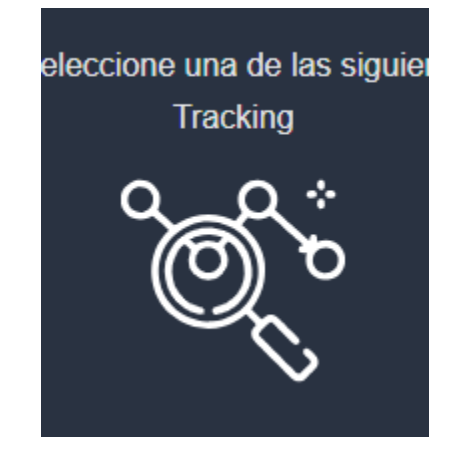

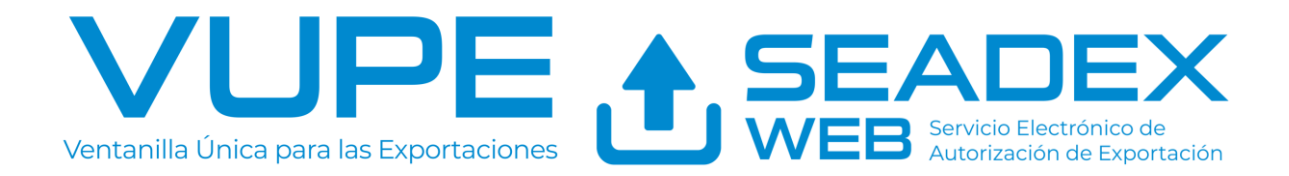

7. Por último, recortar la imagen en la cual confirma el pago realizado (paso 2 debe estar en color verde en la parte superior con la confirmación de fecha y hora de pago) y enviar la imagen a: <u>soporte.seadex@vupe.gt</u> para el desbloqueo. En el correo debe incluir el numero de DUCA F (No. De 915) a liberar para agilizar el proceso. Si el paso de pago DM aparece en color amarillo PENDIENTE, el pago no ha sido confirmado por DGA – El Salvador por lo que se recomienda hablar con su consignatario para validar este con la Aduana.

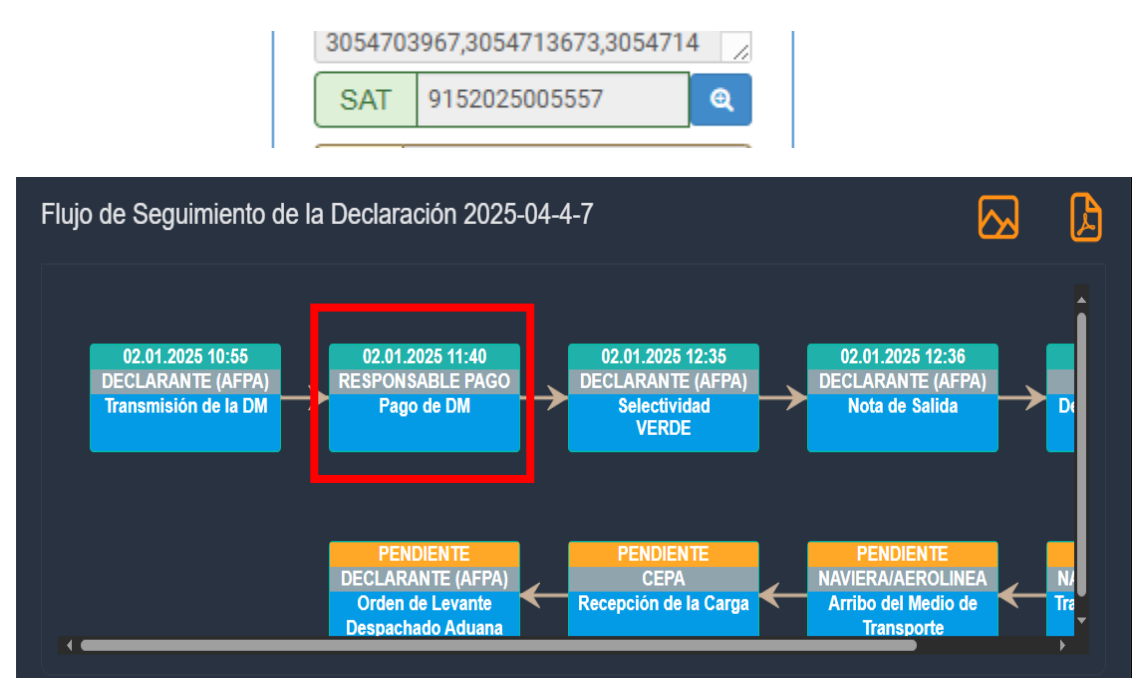